## How to Cancel a Requisition in ePro

If a requisition has been denied, you will want to cancel that requisition so that the funds reserved for that purchase can be reinstated to your budget

To cancel a req go to the Manage Requisition Page (eProcurement > Manage Requisitions) and select "Cancel Requisition" and click <sup>Go</sup>

| Search Requise                                                                                                    | sitions                                                                                                    |                                                                        |                                                                                 |                                                                                           |                                                                             |                                                           |                                                               |                                                                                                    |                     |
|----------------------------------------------------------------------------------------------------|----------------------------------------------------------------------------------------------------|------------------------------------------------------------------------|---------------------------------------------------------------------------------|-------------------------------------------------------------------------------------------|-----------------------------------------------------------------------------|-----------------------------------------------------------|---------------------------------------------------------------|----------------------------------------------------------------------------------------------------|---------------------|
| To locate requis                                                                                                    | itions, edit the crit                                                                                                    | eria below ar                                                          | nd click the Sear                                                               | rch button.                                                                               |                                                                             |                                                           |                                                               |                                                                                                    |                     |
| Business Unit:                                                                                                    | BENUV                                                                                                    | Q                                                                      | Requisition N                                                                   | Vame:                                                                                     |                                                                             |                                                           |                                                               |                                                                                                    |                     |
| Requisition ID:                                                                                                    |                                                                                                    | Q                                                                      | Request Stat                                                                    | tus: All b                                                                                | ut Complete                                                                 | ✓ Bu                                                      | dget Status:                                                  |                                                                                                    | ~                   |
| Date From:                                                                                                    | 05/27/2010                                                                                                    | 31                                                                     | Date To:                                                                        | 06/0                                                                                      | 3/2010                                                                      | 31                                                        |                                                               |                                                                                                    |                     |
| Requester:                                                                                                    | KBOWKER                                                                                                    | Q                                                                      | Entered By:                                                                     |                                                                                           |                                                                             | Q PO                                                      | ID:                                                           |                                                                                                    | Q                   |
| Requisitions                                                                                                    | lear                                                                                                    |                                                                        |                                                                                 |                                                                                           |                                                                             |                                                           |                                                               |                                                                                                    |                     |
| Requisitions                                                                                                    | pan and line items                                                                                                    | s for a requisi                                                        | ition, click the Ex                                                             | (pand triangle                                                                            | e icon: ♪                                                                   | lown list and                                             | I click Go                                                    |                                                                                                    |                     |
| Requisitions<br>To view the lifesp<br>To edit or perform<br>Reg ID                                                                                            | pan and line items<br>n another action o<br>Requisition N                                                                      | s for a requisi<br>on a requisitio<br><u>Jame</u>                      | ition, click the Ex<br>on, make a selec<br>BU                                   | opand triangle<br>ction from the<br>Date                                                  | e icon: ▷<br>e Action dropo<br>Status                                       | fown list and<br>Budget                                   | l click Go.<br>Total                                          |                                                                                                    |                     |
| Requisitions<br>To view the lifesp<br>To edit or perform<br>Req ID<br>000000004                                                                               | ear<br>pan and line items<br>m another action o<br><u>Requisition N</u><br>18 Test Deny                                        | s for a requisi<br>)n a requisitio<br><u>Vame</u>                      | ition, click the Ex<br>on, make a selec<br><u>BU</u><br>BENUV                   | opand triangle<br>ction from the<br><u>Date</u><br>06/02/2010                             | e icon: ▷<br>e Action dropc<br><u>Status</u><br>Denied                      | down list and<br><u>Budget</u><br>Valid                   | l click Go.<br><u>Total</u><br>250.00 US                      | SD Cancel Requ                                                                                          |                     |
| Search Cl   Requisitions To view the lifesp   To edit or perform Req ID   D 000000004   D 000000004                                                           | ear<br>pan and line items<br>n another action o<br><u>Reguisition N</u><br>8 Test Deny<br>17 Test Denying                      | s for a requisi<br>on a requisitio<br><u>Name</u><br>  Requisition     | ition, click the Ex<br>on, make a selec<br><u>BU</u><br>BENUV<br>BENUV          | opand triangle<br>ction from the<br><u>Date</u><br>06/02/2010<br>06/02/2010               | e icon: ▷<br>e Action dropc<br><u>Status</u><br>Denied<br>Approved          | down list and<br><u>Budget</u><br>Valid<br>Valid          | l click Go.<br><u>Total</u><br>250.00U<br>50.00U              | SD Cancel Requires Sp < Select Action                                                                   | uis 🗸 Go<br>nn 🗸 Go |
| Search     Cl       Requisitions     To view the lifesp       To edit or perform     Req ID       D     000000004       D     000000004       D     000000004 | ear<br>pan and line items<br>n another action o<br><u>Requisition N</u><br>8 Test Deny<br>17 Test Denying<br>16 Test Req \$1,1 | s for a requisi<br>n a requisitio<br><u>Vame</u><br>Requisition<br>001 | ition, click the Ex<br>on, make a selec<br><u>BU</u><br>BENUV<br>BENUV<br>BENUV | (pand triangle<br>ction from the<br><u>Date</u><br>06/02/2010<br>06/02/2010<br>06/01/2010 | e icon:<br>e Action dropc<br><u>Status</u><br>Denied<br>Approved<br>Pending | down list and<br><u>Budget</u><br>Valid<br>Valid<br>Valid | i click Go.<br><u>Total</u><br>250.00U<br>50.00U<br>1,001.00U | SD Cancel Requ<br>SD <select action<br="">SD <select action<="" td=""><td>n 🗸 Go</td></select></select> | n 🗸 Go              |

The screen below will appear. Click the **Cancel Requisition** button.

| Requisition               | Details for: Karl F. | Bowker                      |      |
|---------------------------|----------------------|-----------------------------|------|
| Business Unit:            | BENUV                | Date: 06/02/2010            |      |
| Requisition Name:         | Test Deny            | Status: Denied              |      |
| Requisition ID:           | 000000048            | Total: 250.00               |      |
| Line Item Descript        | tion <u>Status</u>   | <u>Price Qty T</u>          | otal |
| 1 <u>Test Deny</u>        | Denied               | 250.00000 Each 1.0000 \$250 | 0.00 |
| <u>Return to Manage R</u> | Requisitions         | Cancel Requisition          | ]    |

Notice that the status has changed from "Denied" to "Cancelled", and the budget status has changed from "Valid" to "Not Checked". To remove the funds from being reserved from your budget you will need to run the check budget process. To do this select "Check Budget" from the dropdown list and click <sup>Go</sup>

| Search Requisition Search Requisition                                                                                    | sitions                                                                                                    |                                                             |                                                                           |                                                                                   |                                                                                  |                                                        | 、<br>、                                                         |                                   |                |
|----------------------------------------------------------------------------------------------------|----------------------------------------------------------------------------------------------------|-------------------------------------------------------------|---------------------------------------------------------------------------|-----------------------------------------------------------------------------------|----------------------------------------------------------------------------------|--------------------------------------------------------|----------------------------------------------------------------|-----------------------------------|----------------|
| To locate requis                                                                                                    | itions, edit the criter                                                                                                    | ria below an                                                | d click the Sea                                                           | rch button.                                                                       |                                                                                  |                                                        |                                                                |                                   |                |
| Business Unit:                                                                                                    | BENUV                                                                                                    | Q                                                           | Requisition                                                               | Name:                                                                             |                                                                                  |                                                        |                                                                |                                   |                |
| Requisition ID:                                                                                                    |                                                                                                    | Q                                                           | Request Sta                                                               | atus: All t                                                                       | out Complete                                                                     | <u>~</u> В                                             | udget Status:                                                  |                                   | *              |
| ate From:                                                                                                    | 05/27/2010                                                                                                    | 31                                                          | Date To:                                                                  | 06/0                                                                              | 3/2010                                                                           | 31                                                     |                                                                |                                   |                |
| lequester:                                                                                                    | KBOWKER                                                                                                    | Q                                                           | Entered By:                                                               |                                                                                   | <                                                                                | Q P                                                    | O ID:                                                          |                                   | Q              |
| equisitions                                                                                                    |                                                                                                    |                                                             |                                                                           |                                                                                   |                                                                                  |                                                        |                                                                |                                   |                |
| equisitions<br>o view the lifesp<br>o edit or perforr                                                                    | oan and line items f<br>n another action on                                                                                  | or a requisiti                                              | on, click the E                                                           | xpand triangl                                                                     | e icon: ▷<br>e Action dropd                                                      | own list ar                                            | nd click So                                                    |                                   |                |
| equisitions<br>o view the lifesp<br>o edit or perforr<br><u>Req ID</u>                                                   | oan and line items f<br>n another action on<br><u>Requisition Na</u>                                                         | ior a requisiti<br>a requisitior<br>ame                     | on, click the E<br>n, make a sele<br><u>BU</u>                            | xpand triangl<br>ection from th<br><u>Date</u>                                    | e icon:<br>▷<br>e Action dropd<br><u>Status</u>                                  | iown list ar<br><u>Budget</u>                          | nd click So.<br>Total                                          | •                                 |                |
| equisitions<br>o view the lifesp<br>o edit or perforr<br><u>Req ID</u>                                                   | oan and line items f<br>n another action on<br><u>Requisition Na</u><br><u>8</u> Test Deny                                   | for a requisiti<br>a requisition<br>ame                     | on, click the E<br>n, make a sele<br><u>BU</u><br>BENUV                   | xpand triangl<br>ection from th<br><u>Date</u><br>06/02/2010                      | e icon: ▷<br>e Action dropd<br><u>Status</u><br>Cancelled                        | lown list ar<br><u>Budget</u><br>Not<br>Chk'd          | nd click So.<br><u>Total</u><br>0.00US                         | GD Check Budget                   | GC             |
| equisitions<br>to view the lifesp<br>to edit or perform<br>Rea ID<br>000000004<br>000000004                              | oan and line items f<br>n another action on<br><u>Requisition Na</u><br>8 Test Deny<br>7 Test Denying R                      | for a requisiti<br>a requisition<br>ame<br>Requisition      | on, click the E<br>n, make a sele<br><u>BU</u><br>BENUV<br>BENUV          | xpand triangl<br>ection from th<br>Date<br>06/02/2010<br>06/02/2010               | e icon: D<br>e Action dropd<br><u>Status</u><br>Cancelled<br>Approved            | lown list ar<br><u>Budget</u><br>Not<br>Chk'd<br>Valid | nd click So<br><u>Total</u><br>0.00US<br>50.00US               | BD Check Budget                   | Ga<br>Ga       |
| equisitions       o view the lifesp       o edit or perform       Reg ID       000000004       000000004       000000004 | oan and line items f<br>n another action on<br><u>Requisition Na</u><br>8 Test Deny<br>7 Test Denying R<br>6 Test Req \$1,00 | ior a requisiti<br>a requisition<br>me<br>Requisition<br>D1 | on, click the E<br>n, make a sele<br><u>BU</u><br>BENUV<br>BENUV<br>BENUV | xpand triangl<br>ection from th<br>Date<br>06/02/2010<br>06/02/2010<br>06/01/2010 | e icon: D<br>e Action dropd<br><u>Status</u><br>Cancelled<br>Approved<br>Pending | lown list ar<br><u>Budget</u><br>Not<br>Chk'd<br>Valid | nd click 60<br><u>Total</u><br>0.00US<br>50.00US<br>1,001.00US | D Check Budget<br>D Select Action | _ ✓ Gc<br>✓ Gc |

Create New Requisition Inquire Change Request Inquire Receipts Requisition Report

## The budget status is now set to "Valid".

| Search Requi                                                                                                    | sitions                                                                                                    |                                                                  |                                                                      |                                                                                      |                                                                                  |                                                           |                                                                         |                                                             |
|----------------------------------------------------------------------------------------------------|----------------------------------------------------------------------------------------------------|------------------------------------------------------------------|----------------------------------------------------------------------|--------------------------------------------------------------------------------------|----------------------------------------------------------------------------------|-----------------------------------------------------------|-------------------------------------------------------------------------|-------------------------------------------------------------|
| To locate requis                                                                                                    | itions, edit the crit                                                                                                    | eria below a                                                     | and click the Sea                                                    | arch button.                                                                         |                                                                                  |                                                           |                                                                         |                                                             |
| Business Unit:                                                                                                    | BENUV                                                                                                    | Q                                                                | Requisition                                                          | Name:                                                                                |                                                                                  |                                                           |                                                                         |                                                             |
| Requisition ID:                                                                                                    |                                                                                                    | Q                                                                | Request St                                                           | atus: All b                                                                          | ut Complete                                                                      | M Bu                                                      | dget Status:                                                            | *                                                           |
| Date From:                                                                                                    | 05/27/2010                                                                                                    | 31                                                               | Date To:                                                             | 06/0                                                                                 | 3/2010                                                                           | 31                                                        |                                                                         |                                                             |
| Requester:                                                                                                    | KBOWKER                                                                                                    | Q                                                                | Entered By:                                                          |                                                                                      |                                                                                  | Q PC                                                      | DID:                                                                    | Q                                                           |
| Requisitions                                                                                                    | nan and line items                                                                                                    | for a requis                                                     | ation click the F                                                    |                                                                                      | e icon:                                                                          |                                                           |                                                                         |                                                             |
| Requisitions<br>To view the lifes                                                                                       | pan and line items                                                                                                    | for a requis                                                     | sition, click the E                                                  | Expand triangle                                                                      | e icon: ▷                                                                        | lown list on                                              |                                                                         |                                                             |
| Requisitions<br>To view the lifes<br>To edit or perform<br>Reg ID                                                       | pan and line items<br>m another action o<br>Requisition N                                                                | s for a requis<br>in a requisiti<br>Jame                         | sition, click the E<br>ion, make a sel<br>BU                         | Expand triangle<br>ection from the<br>Date                                           | e icon: ▷<br>e Action dropd<br>Status                                            | own list and                                              | t click Go.<br>Total                                                    |                                                             |
| Requisitions<br>To view the lifes<br>To edit or perform<br>Reg ID<br>000000004                                          | pan and line items<br>m another action o<br><u>Requisition N</u><br>18 Test Deny                                         | s for a requis<br>In a requisiti<br><u>Jame</u>                  | sition, click the E<br>ion, make a selv<br><u>BU</u><br>BENUV        | Expand triangle<br>ection from the<br><u>Date</u><br>06/02/2010                      | e icon: ▷<br>e Action dropd<br><u>Status</u><br>Cancelled                        | iown list and<br><u>Budget</u><br>Valid                   | l glick Go.<br><u>Total</u><br>0.00USD <                                | Select Action 💌 🤇                                           |
| Requisitions<br>To view the lifes<br>To edit or perform<br>Reg ID<br>D 000000004                                        | pan and line items<br>m another action o<br><u>Requisition N</u><br><u>18</u> Test Deny<br><u>17</u> Test Denying        | for a requis<br>n a requisiti<br><u>lame</u><br>Requisition      | sition, click the E<br>ion, make a sel<br>BU<br>BENUV<br>n BENUV     | Expand triangle<br>ection from the<br><u>Date</u><br>06/02/2010<br>06/02/2010        | e icon: D<br>e Action dropd<br><u>Status</u><br>Cancelled<br>Approved            | lown list and<br><u>Budget</u><br>Valid<br>Valid          | t olifik Go.<br>Total<br>0.00 USD <<br>50.00 USD <                      | Select Action 💙 C<br>Select Action 💙 C                      |
| Requisitions   To view the lifesj   To edit or perform   Req ID   D 000000004   D 000000004   D 000000004   D 000000004 | pan and line items<br>m another action o<br><u>Requisition N</u><br>18 Test Deny<br>17 Test Denying<br>16 Test Req \$1,1 | o for a requisiti<br>n a requisiti<br><u>lame</u><br>Requisition | sition, click the E<br>ion, make a selv<br>BENUV<br>n BENUV<br>BENUV | Expand triangle<br>ection from the<br>Date<br>06/02/2010<br>06/02/2010<br>06/01/2010 | e icon: D<br>e Action dropd<br><u>Status</u><br>Cancelled<br>Approved<br>Pending | lown list and<br><u>Budget</u><br>Valid<br>Valid<br>Valid | t circk Go.<br><u>Total</u><br>0.00USD <<br>50.00USD <<br>1,001.00USD < | Select Action 👻 🤇<br>Select Action 👻 🤇<br>Select Action 👻 🤇 |